## Accede al portal del socio

| VALENCIA CF | ÁREA DEL SOCIO                          | España, v             |
|-------------|-----------------------------------------|-----------------------|
|             |                                         |                       |
|             | IDENTIFICACIÓN                          |                       |
|             | NºIDENTIFICACIÓN<br>Aparece en el abono |                       |
|             | PIN<br>cuatro últimos números del DNI   |                       |
|             | ACCESO                                  |                       |
|             |                                         |                       |
|             |                                         | All the second second |
|             |                                         |                       |

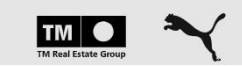

Compruebe que los datos de su abono están bien en "DATOS DE TU ABONO"

| <u>.</u> | DATOS DE TI    | U ABONO DATOS PERSONALES | DATOS FINANCIEROS CESIÓN DE ASIENT          | D RENOVACIÓN   |  |
|----------|----------------|--------------------------|---------------------------------------------|----------------|--|
|          |                |                          |                                             |                |  |
|          |                | DAIL                     | 12 DE LO ARONO                              |                |  |
|          | IDENTIFICADOR: | TITULAR                  | UBICACIÓN                                   | Añadir abonado |  |
|          | Número ID      | Nombre y Apellidos       | Zona: TRIBUNA LATERAL 211<br>Fila: Asiento: |                |  |
|          |                |                          |                                             |                |  |
|          |                |                          |                                             |                |  |
|          |                |                          |                                             |                |  |
|          |                |                          |                                             |                |  |
|          |                |                          |                                             |                |  |
|          |                | TIM                      | LEstate Group                               |                |  |

Compruebe y complete sus datos personales. Clique en Editar (abajo a la derecha). Modifique cualquier dato que necesite y guarde los cambios.

|                                                                                                    | DATOS DE TU ABONO DATOS PERSONALES [                                                     | DATOS FINANCIEROS CESIÓN DE ASIENTO PERSONALES                   | RENOVACIÓN            |  |
|----------------------------------------------------------------------------------------------------|------------------------------------------------------------------------------------------|------------------------------------------------------------------|-----------------------|--|
| DATOS PERSONA<br>Nombre complet<br>Valencia C<br>Fecha de nacimi<br>18/03/191<br>DNI/NIE <sup>-</sup> | LES DATOS DE CONTAI<br>o* E-mail*<br>CF ejemplo@a<br>ento* Teléfono móvit*<br>9 Número M | CTO DIRECCIÓN<br>Provincia*<br>Valencia/V<br>Ciudad*<br>VALENCIA | València Y            |  |
| Número D                                                                                              | NI                                                                                       | Código post<br>46010<br>País*<br>España<br>Catle*<br>VALENCIA    | A CLUB DE FUTBOL, DEL |  |
|                                                                                                    |                                                                                          | Número<br>2                                                      | Pueta Escalera        |  |

Acceda a "DATOS FINANCIEROS" y compruebe su número de cuenta clicando en editar (abajo a la derecha). Si necesita cambiar su número de cuenta por favor, rellene los datos que se le solicitan y de clic en "Guardar". Si ha realizado algún cambio se le solicitará firmar la orden "SEPA" por favor, siga lo pasos hasta completar la firma.

| ALENCIA CF                                                                          | ÁRE/                                 | A DEL SOCIO         |                   | ۵.         | Espulio, V |  |
|-------------------------------------------------------------------------------------|--------------------------------------|---------------------|-------------------|------------|------------|--|
| DATOS DE TU ABONO                                                                   | DATOS PERSONALES                     | DATOS FINANCIEROS   | CESIÓN DE ASIENTO | RENOVACIÓN |            |  |
|                                                                                     | DATOS                                | FINANCIEROS         | 5                 |            |            |  |
| Estos son los datos financieros de tu<br>"Estos datos aplican a todos los abonos de | cuenta<br>los que eres administrador |                     |                   |            |            |  |
| Titular*<br>Titular                                                                 |                                      | DNI/NIE*<br>DNI/NIE |                   |            |            |  |
| IBAN*<br>Número de cue                                                              | enta                                 |                     |                   |            |            |  |
|                                                                                     |                                      |                     |                   | EDITAR     |            |  |
|                                                                                     |                                      |                     |                   |            |            |  |
|                                                                                     |                                      |                     |                   |            |            |  |
|                                                                                     | TM<br>TM Reel Estat                  | a Group             |                   |            |            |  |
|                                                                                     | HERRERO                              |                     | KODA              |            |            |  |

Continue a "RENOVACIÓN" y elija el método de pago que desee. Recuerde que si quiere domiciliar no tiene que hacer nada si ya ha comprobado su número de cuenta y firmado la orden SEPA en caso de que se le haya solicitado.

Siga los siguientes pasos: Seleccione el abono o abonos que desea renovar:

| VALENCIA CF       |                                     | ÁRI                           | A DEL SOCIO         |                   |                      | 1 . v          | ESPAÑOL 💌 |  |
|-------------------|-------------------------------------|-------------------------------|---------------------|-------------------|----------------------|----------------|-----------|--|
|                   | DATOS DE TU ABONO                   | DATOS PERSONALES              | DATOS FINANCIEROS   | CESIÓN DE ASIENTO | RENOVACIÓN           | -              |           |  |
|                   | SELECCIÓN DE ABONOS                 |                               | CONDICIONES         |                   | 3<br>Métodos de Pago | D              |           |  |
|                   | ABONADO                             | TITULAR                       | CATEGO              | RÍA ESTA          | DO ABONO             | IMPORTE        |           |  |
|                   |                                     |                               | 🛑 Adulto            | Penc<br>ren       | diente de<br>ovacion | 840.00€        |           |  |
| Si no desea renov | ar este abono para la siguiente tem | porada pulse aquí Cancelar re | novación            |                   | SIGUI                | ENTE (840.00€) |           |  |
|                   |                                     |                               |                     |                   |                      |                |           |  |
|                   |                                     |                               |                     |                   |                      |                |           |  |
|                   |                                     |                               |                     |                   |                      |                |           |  |
|                   |                                     |                               |                     |                   |                      |                |           |  |
|                   |                                     |                               |                     |                   |                      |                |           |  |
|                   |                                     |                               |                     |                   |                      |                |           |  |
|                   |                                     | TIM<br>TM Real E              | state Group         |                   |                      |                |           |  |
|                   |                                     | HERRERO                       | ) SAILUN<br>TYRE ŠI | KODA              |                      |                |           |  |

Lea y haga clic sobre los campos obligatorios.

| (i) | VALENCIA CF                                                                                                    | ÁR                                                                                  | EA DEL SOCIO                                                                    |                                                        | <u> </u>                                                          | Español 🔻 |
|-----|----------------------------------------------------------------------------------------------------|-------------------------------------------------------------------------------------|---------------------------------------------------------------------------------|--------------------------------------------------------|-------------------------------------------------------------------|-----------|
|     | DATOS DE TU ABONO                                                                                                    | DATOS PERSONALES                                                                    | DATOS FINANCIEROS                                                               | CESIÓN DE ASIENTO                                      | RENOVACIÓN                                                        |           |
|     | 0 —                                                                                                    |                                                                                     | -2-                                                                             |                                                        | - 3                                                               |           |
|     | SELECCIÓN DE ABONOS                                                                                                    |                                                                                     | CONDICIONES                                                                     |                                                        | MÉTODOS DE PAGO                                                   |           |
|     | He leído y acepto la Información Ba<br>(Obligatorio).                                                                               | ásica sobre Protección de                                                           | Datos, así como recibir c                                                       | omunicaciones relacionad                               | das exclusivamente del Club                                       |           |
|     | He leído y acepto las condiciones g                                                                                                 | jenerales de uso (Obligat                                                           | orio).                                                                          |                                                        |                                                                   |           |
|     | 🕑 He leído y acepto el Reglamento In                                                                                                | terno del Club (Obligatori                                                          | o).                                                                             |                                                        |                                                                   |           |
|     | EI SOCIO VCF acepta y faculta al (<br>indique expresamente lo contrario.                                                            | Club para mantener el pa<br>(Obligatorio).                                          | go domiciliado del abono e                                                      | n las futuras temporadas                               | salvo que el SOCIO VCF                                            |           |
|     | <ul> <li>Sí Deseo recibir comunicaciones</li> <li>No relacionados con el Valencia (<br/>con los que se colabore, por con</li> </ul> | s comerciales sobre futur<br>CF, SAD, tanto de los pro<br>ualquier medio incluyendo | ros eventos, promociones<br>oductos propios vinculado<br>o medios electrónicos. | , servicios y/o productos<br>s a la entidad, como de l | s que puedan ser de su interés<br>os comercializados por terceros |           |
|     | ATRÁS                                                                                                    |                                                                                     |                                                                                 |                                                        | SIGUIENTE (840.00€)                                               |           |
|     |                                                                                                    |                                                                                     |                                                                                 |                                                        |                                                                   |           |
|     |                                                                                                    |                                                                                     |                                                                                 |                                                        |                                                                   |           |
|     |                                                                                                    | TIM<br>TM Real                                                                      |                                                                                 |                                                        |                                                                   |           |
|     |                                                                                                    |                                                                                     | 1) SAILUN                                                                       | KODA                                                   |                                                                   |           |

Escoja el método de pago que desee:

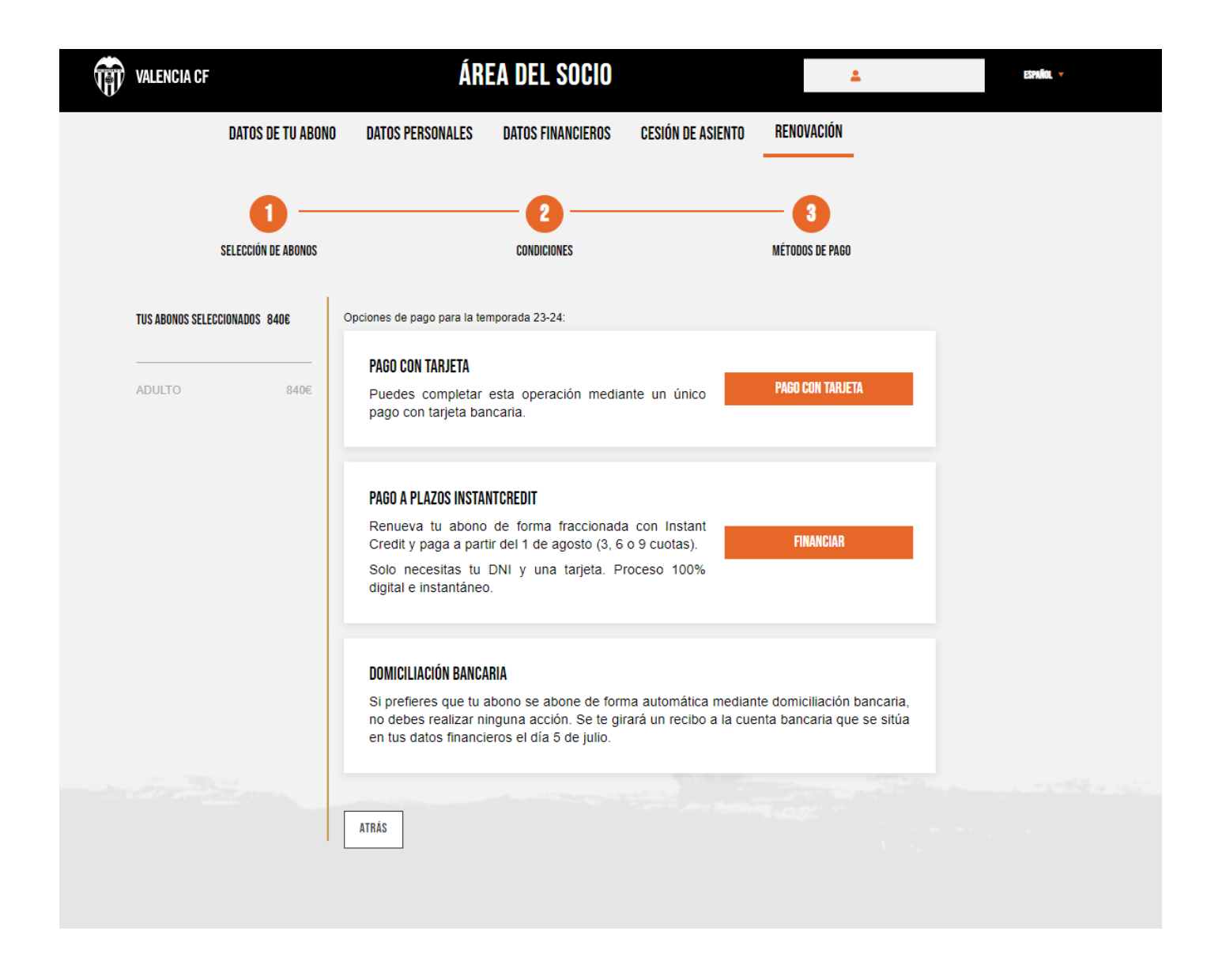

Continue con los pasos que se indiquen.

Una vez finalizada la renovación y pasadas unas horas aparecerá en el apartado Renovación el mensaje "abono renovado" si ha elegido el método de pago tarjeta o financiación y ha ejecutado los pasos de manera correcta.

En caso de que domicilie su abono su abono aparecerá como "pendiente de renovación" hasta el próximo 5/7 que se le haga el cargo.